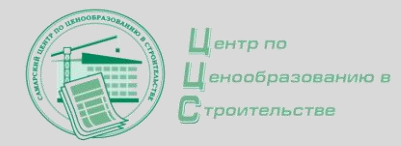

# Новые функциональные возможности ПК «Estimate»

Официальный сайт WWW.CCS-SAMARA.RU

#### ПЕРЕНОС ДАННЫХ ИЗ ЕХСЕЬ

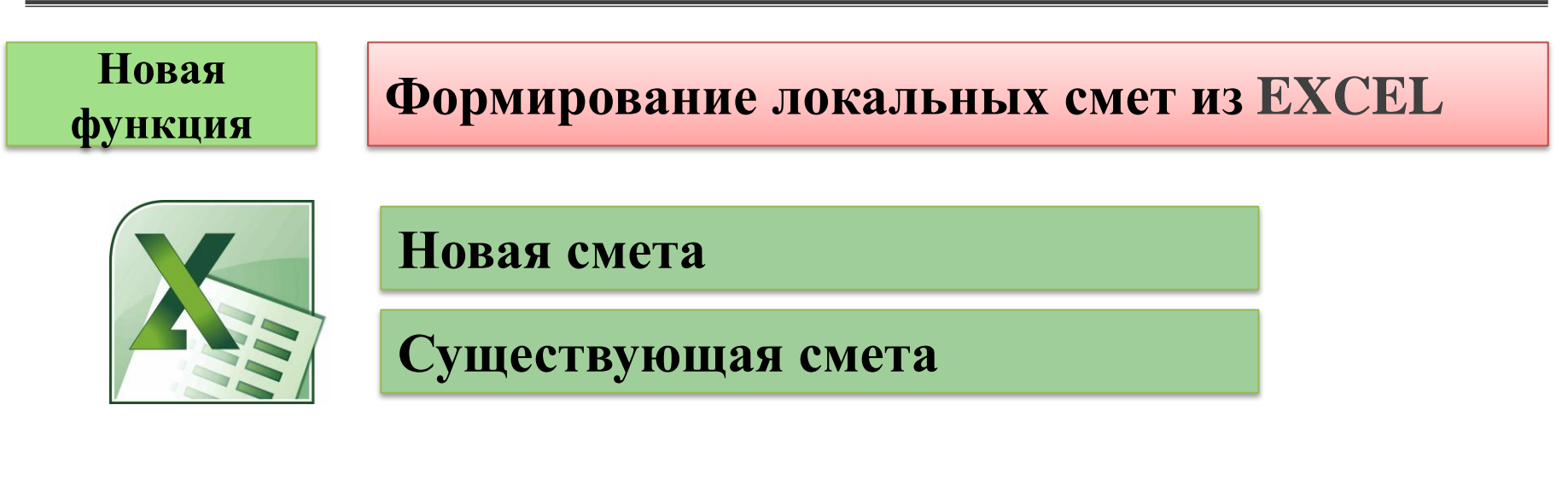

| Estimate 1.9 (10.06.2018) - [ЛС-02- | 01-01 Общестроительные работы]                        |
|-------------------------------------|-------------------------------------------------------|
| 📰 Сметы Справочники Конвертация     | Обмен Сервис Окна Тех. части Руководство пользователя |
| 🗅 🗃 🌃 🚭 🚳                           | 36 36.2014                                            |
| 🔏 🕫 👀 🗂 🗈 💷 🖤 🛅                     | Σ 🗇 🗸 🖉 🗉 🎽 🔂 Ρ Ц 🐨 🖾 🐂                               |
| Таблицы начислений:                 | Перенос норм из таблиц Excel                          |
| К н/р: К см/пр:                     | K.p                                                   |

#### ПЕРЕНОС ДАННЫХ ИЗ ЕХСЕЬ. Исходные данные

# Создать файл в ЕХСЕГ (3 столбца)

| A      | В                 | С                                                                                                    |
|--------|-------------------|----------------------------------------------------------------------------------------------------|
| Раздел | Земляные рабо     | ты                                                                                                    |
|        | 01-01-018-05      | 0,044                                                                                                    |
|        | 01-01-006-05      | 0,2315                                                                                                    |
|        | 01-02-057-02      | 0,085                                                                                                    |
| пг     | 03-21-01-010      | 72,6                                                                                                    |
|        | 01-01-016-02      | 0,044                                                                                                    |
|        | 01-02-061-02      | 0,072                                                                                                    |
|        | 01-01-033-02      | 0,2307                                                                                                    |
|        | 01-02-005-01      | 2,307                                                                                                    |
|        | А<br>Раздел<br>пг | ABРазделЗемляные рабо01-01-018-0501-01-006-0501-02-057-0201-02-057-02пг03-21-01-01001-01-016-0201-02-061-0201-02-061-0201-02-005-0101-02-005-0101-02-005-01 |

| B | столбце | A | указываются: |
|---|---------|---|--------------|
|---|---------|---|--------------|

✓ признак «раздел»

1

✓ признак нормы (м, п, мр, пг)

Для норм ГЭСН и ГЭСНр, а также на материалы, оборудование и механизмы **признак нормы не проставляется** 

|       |             |                     | -         |
|-------|-------------|---------------------|-----------|
| 17    | Раздел      | Отмостка            |           |
| 18    |             | 27-04-001-01        | 0,084     |
| 19    |             | 408-0122            | 9,24      |
| 20    |             | 27-07-002-01        | 0,42      |
| 21    |             | 408-0392            | 7,308     |
| 22    |             | 27-07-001-03        | 0,42      |
| 23    |             | 27-07-001-04        | 0,42      |
| 24    | Раздел      | Монтаж блочно       | го модуля |
| 25    | м           | 37-01-013-08        | 5         |
| 26    |             | Приложение          | 1         |
| 4 4 🧕 | н Экспорт / | 🍺 т2 🖉 Лист 3 🏑 💱 🦯 |           |
| FOTOR |             |                     |           |

#### В столбце В указывается:

- 🗸 код нормы
- 🗸 код ресурса

#### В столбце С указывается количество

#### ПЕРЕНОС ДАННЫХ ИЗ ЕХСЕL

2

#### Создать (открыть) локальную смету

# Важно! В смете должна быть указана только одна привязка к коду района, без подключения дополнительных баз

| Локальная смета (существующая)                                                                                                    | <u>×</u>                                                                                                    |
|----------------------------------------------------------------------------------------------------|----------------------------------------------------------------------------------------------------|
| Заголовок Свойства Цена договора подряда НЦ                                                                                                    | .c]                                                                                                    |
| <ul> <li>Свез привязки</li> <li>С привязкой</li> <li>1984 г.</li> <li>Код района:</li> <li>Код зоны:</li> <li>Сборник местных материалов:</li> <li>2001 г.</li> <li>Ход района:</li> <li>36.2014</li> <li>Таблица нач. по умолчанию: МР ФЕР</li> </ul> | <ul> <li>Использовать стандартные разделы</li> <li>Итог по каждому разделу с НР и СП</li> <li>Итог по каждому виду работ</li> <li>Печатать обоснование НР и СП</li> <li>Временные здания и сооружения</li> <li>Прочие затраты</li> <li>Проектные и изыскательские работы</li> <li>Непредвиденные затраты</li> <li>Налоги</li> <li>Округлять с корректировкой м-лов</li> <li>Подключать ФЕР-2001 (редакция 2017 г.)</li> <li>Подключать ФЕР-2001 (редакция 2014 г.)</li> <li>Подключать ГЭСН-2017 (редакция 2017 г.)</li> <li>Подключать ГЭСН-2001 (редакция 2017 г.)</li> <li>Подключать ГЭСН-2001 (редакция 2017 г.)</li> </ul> |
| Сохранить                                                                                                    | Отказаться                                                                                                    |

#### ПЕРЕНОС ДАННЫХ ИЗ ЕХСЕL

| 3 | Выделить строку,                                                                                                    | , после которой будут новые позиции                                                                                                    |
|---|----------------------------------------------------------------------------------------------------|----------------------------------------------------------------------------------------------------|
| 4 | Нажать кнопку                                                                                                    | «Перенос норм из таблиц Excel»                                                                                                    |
| 5 | Выбрать Excel фа                                                                                                    | йл из архива                                                                                                    |
|   | Сметы       Справочники       Конвертация       Обме         Σ       Σ       Ξ       Ξ       Ξ         Δ       Σ       Ξ       Ξ       Ξ       Ξ         Δ       Σ       Ξ       Ξ       Ξ       Ξ       Ξ         Τаблицы начислений:       К       К       см/пр:       С       К | ен Сервис Окна Тех. части Руководство пользователя                                                                                                    |
|   | (9CH) К н/р : К см/пр:<br>N²№ Шифр Наза                                                                                                    | на страна вание расценки Ед. Количество Прямые Оплата Зкопл. Стоимость Затраты Масс                                                                                                    |
|   | Итого прямые затр<br>Итого по смете                                                                                                    | рабочих пряда нашин нагернолов груда<br>рабочих<br>Е Выбор файла для переноса норм из таблицы Excel.                                                                                                    |
|   | Всего по смете                                                                                                    | Упорядочить ▼       Новая папка                                                                                                    |
|   |                                                                                                    | <ul> <li>Водоснабжение_для закачки.xlsx</li> <li>Пример ЛС-3.xlsx</li> <li>Пример.xlsx</li> <li>Пример_разные виды расценок.xlsx</li> <li>Пример_ФАП.xlsx</li> <li>Смета от Смолевой PC-138.xlsx</li> <li>Смета от Смолевой PC-138_таблица.xlsx</li> <li>Смета от Смолевой PC-101 Общестроительные работы.xlsx</li> </ul> |
|   |                                                                                                    | Имя файла: Таблица для ЛС 02-01-01 Общестроительные 🔻 *.xlsx 💌<br>Открыть 👻 Отмена //                                                                                                    |

#### ПЕРЕНОС ДАННЫХ ИЗ ЕХСЕL

6

#### Создан эскиз локальной сметы

| ΪE | Es Es | tima     | te 1.9 (10.06.20 | 018) - [ЛС-02-01-01 Общестроительные рабо                                                        | ты]                 |               |         |               |       |            |         |       |
|----|-------|----------|------------------|--------------------------------------------------------------------------------------------------|---------------------|---------------|---------|---------------|-------|------------|---------|-------|
| Ε  | i c   | меты     | Справочники      | Конвертация Обмен Сервис Окна Тех. части                                                         | 1 Руковод           | аство пользов | вателя  |               |       |            |         |       |
|    | D     | <b>2</b> | 💕 🔫 😭            | ()<br>()                                                                                         | 36                  | 36.2014       |         |               |       |            |         |       |
|    | *     | ю        | 🙌 🖺 🗈            | 🖩 🖳 💼 🗵 🎒 🗸 🖌 🖉 🔲 🍾                                                                              | 😼 P                 | Ц 🕲 🖪         | Bcero:  |               | _     |            |         |       |
| 1  | абл   | ицы н    | начислений:      |                                                                                                  |                     |               |         |               | ±     |            |         |       |
|    | Кни   | D:       | K K              | Семилар: К.р.                                                                                    |                     | ÷             |         |               | =     |            |         |       |
|    | (YCF  | 1) К н   | и/р: К           | Ком/пр: НДСв%:                                                                                   |                     | d25           |         | v :   v =   - | 2     |            |         |       |
|    |       | NºNº     | Illutop          | Название расценки                                                                                | Ea                  | Количество    | Прамые  | Оплата        | Экспа | Стоимость  | Затраты | Macca |
|    |       | п.п.     | расценки         |                                                                                                  | изм.                | Romitectio    | затраты | труда рабочих | машин | материалов | труда   | macca |
|    | -     |          |                  | Земляные работы                                                                                  | 1                   |               |         |               |       |            |         |       |
|    | т     | 1        | 01-01-018-05     | Разработка грунта с погрузкой на<br>автомобили-самосвалы в котлованах объемом                    | 1000 м3<br>грунта   | 0,044         | 262,    | 0,            | 262,  | 0,         | 0       |       |
|    | т     | 2        | 01-01-006-05     | Разработка грунта в котлованах объемом до 500<br>м3 экскаваторами с ковшом вместимостью 0.25     | 1000 м3<br>грунта   | 0,2315        | 1167,   | 0,            | 1167, | 0,         | 0       |       |
|    | т     | 3        | 01-02-057-02     | Разработка грунта вручную в траншеях глубиной<br>до 2 м без креплений с откосами, группа грунтов | 100 м3<br>грунта    | 0,085         | 133,    | 133,          | 0,    | 0,         | 13      |       |
|    |       | 4        | 03-21-01-010     | Перевозка грузов автомобилями-самосвалами<br>грузоподъемностью 10 т работающих вне               | 1 т груза           | 72,6          | 862,    | 0,            | 0,    | 862,       | 0       | 0     |
|    | т     | 5        | 01-01-016-02     | Работа на отвале, группа грунтов 2-3                                                             | 1000 м3<br>грунта   | 0,044         | 22,     | 2,            | 20,   | 0,         | 0       |       |
|    | т     | 6        | 01-02-061-02     | Засылка вручную траншей, пазух котлованов и ям, группа грунтов 2                                 | 100 м3<br>грунта    | 0,072         | 68,     | 68,           | 0,    | 0,         | 7       |       |
|    | т     | 7        | 01-01-033-02     | Засыпка траншей и котлованов с перемещением<br>грунта до 5 м бульдозерами мощностью 59 кВт       | 1000 м3<br>грунта   | 0,2307        | 226,    | 0,            | 226,  | 0,         | 0       |       |
|    | т     | 8        | 01-02-005-01     | Уплотнение грунта пневматическими<br>трамбовками, группа грунтов 1-2                             | 100 м3<br>лотненно  | 2,307         | 930,    | 320,          | 610,  | 0,         | 29      |       |
|    |       |          |                  | Прямые затраты по разделу с учетом<br>коэффициентов                                              |                     |               | 0,      |               |       |            |         |       |
|    |       |          |                  | Итого по разделу                                                                                 |                     | •             |         |               |       |            |         |       |
|    | -     |          |                  | Фундаменты                                                                                       |                     |               |         |               |       |            |         |       |
|    | т     | 9        | 08-01-002-01     | Устройство основания под фундаменты<br>песчаного                                                 | 1 м3<br>эснования   | 25,5          | 4818,   | 623,          | 701,  | 3494,      | 59      |       |
|    | т     | 10       | 06-01-001-01     | Устройство бетонной подготовки                                                                   | 100 м3<br>бетона,   | 0,1019        | 4170,   | 186,          | 228,  | 3756,      | 18      |       |
|    |       | 11       | 401-0061         | Бетон тяжелый, крупность заполнителя 20 мм, класс В3,5 (М50)                                     | мЗ                  | -10,3938      | -3489,  | 0,            | 0,    | -3489,     | 0       | 2450  |
|    |       | 12       | 401-0066         | Бетон тяжелый, крупность заполнителя 20 мм, класс B15 (M200)                                     | мЗ                  | 10,3938       | 4013,   | 0,            | 0,    | 4013,      | 0       | 2450  |
|    | т     | 13       | 06-01-001-16     | Устройство фундаментных плит железобетонных плоских                                              | 100 м3<br>бетона,   | 0,36          | 32102,  | 881,          | 1264, | 29957,     | 79      |       |
|    | т     | 14       | 08-01-003-07     | Гидроизоляция боковая обмазочная битумная в<br>2 слоя по выровненной поверхности бутовой         | 100 м2<br>золируем: | 1,16          | 1332,   | 304,          | 89,   | 939,       | 25      |       |
|    |       |          |                  | Прямые затраты по разделу с учетом<br>коэффициентов                                              |                     |               | 0,      |               |       |            |         |       |

# Важно! Необнаруженные в привязанной СНБ нормы или ресурсы переносятся в смету с пустым названием

|   | NºNº<br>⊓.⊓. | Шифр<br>расценки | Название расценки                                                                    | Ед.<br>изм. | Количество | Прямые<br>затраты | Оплата<br>труда<br>рабочих | Экспл.<br>машин |
|---|--------------|------------------|--------------------------------------------------------------------------------------|-------------|------------|-------------------|----------------------------|-----------------|
| _ |              |                  | Хозяйственно-питьевой водопровод В1                                                  |             |            |                   |                            |                 |
|   | 1            | 16-04-005-01     |                                                                                      |             | 0,2        | 0,                |                            | 0,              |
|   | 2            | 507-2838         | Хомутики для крепления трус                                                          | тоо шт.     | 0,23       | 49,               | 0,                         | 0,              |
|   | 3            | 507-3354         | Труба из полипропилена PN 20/20                                                      | м           | 17,98      | 185,              | 0,                         | 0,              |
|   | 4            | 507-5007         | Муфта полипропиленовая соединительная<br>диаметром 20 мм                             | ШТ.         | 11         | 19,               | 0,                         | 0,              |
|   | 5            | 507-4314         | Угольник полипропиленовый комбинированный,<br>с наружной резьбой диаметром 20x1/2''  | шт.         | 11         | 273,              | 0,                         | 0,              |
|   | 6            | 507-3286         | Тройник полипропиленовый соединительный<br>диаметром 20 мм                           | шт.         | 3          | 8,                | 0,                         | 0,              |
|   | 7            | 507-5074         | Муфта полипропиленовая комбинированная, с<br>внутренней резьбой, разъемная диаметром | шт.         | 1          | 36,               | 0,                         | 0,              |
|   | 8            | 507-5075         | Муфта полипропиленовая комбинированная, с<br>внутренней резьбой, разъемная диаметром | யா.         | 1          | 39,               | 0,                         | 0,              |
|   | 9            | 507-3173         | Угольник 90 град. полипропиленовый<br>диаметром 20 мм                                | шт.         | 15         | 32,               | 0,                         | 0,              |
|   | 10           | 507-3173         | Угольник 90 град. полипропиленовый<br>диаметром 20 мм                                | шт.         | 18         | 39,               | 0,                         | 0,              |
|   | 11           | 301-1486         | Клапаны обратные В-В размером 1/2''                                                  | шт.         | 1          | 49,               | 0,                         | 0,              |
|   | 12           | 302-0078         | Кран шаровый муфтовый Valtec для воды<br>диаметром 20 мм со сгоном                   | шт.         | 2          | 148,              | 0,                         | 0,              |
|   | 13           | 302-0077         | Кран шаровый муфтовый Valtec для воды<br>диаметром 15 мм со сточен                   | шт.         | 6          | 301,              | 0,                         | 0,              |
|   | 14           | 16-04-005-02 🤇   |                                                                                      |             | 0,15       | 0,                |                            | 0,              |
|   | 15           | 507-2838         | Хомутики для крепления труо                                                          | ю ш.        | 0,13       | 32,               | 0,                         | 0,              |
|   | 16           | 507-3355         | Труба из полипропилена PN 20/25                                                      | м           | 13,935     | 235,              | 0,                         | 0,              |

Важно! Неучтенные материалы передаются в эскиз локальной сметы «несвязанными» с нормами, т.е. при изменении количества в позиции нормы необходимо соответственно изменить и количество вынесенного за норму материала

| Εe        | stima          | ite 1.9 (10.06.20 | 18) - [ЛС-02-01-01 Общестроительные рабо                                                 | ты]                 |               |                   |                            |                 |                         |                  |       |
|-----------|----------------|-------------------|------------------------------------------------------------------------------------------|---------------------|---------------|-------------------|----------------------------|-----------------|-------------------------|------------------|-------|
| -8        | Сметы          | Справочники       | Конвертация Обмен Сервис Окна Тех. части                                                 | 1 Руково,           | дство пользов | зателя            |                            |                 |                         |                  |       |
| D         | <b>2</b>       | 🖬 😪 😭 (           | 9                                                                                        | 36                  | 36.2014       |                   |                            |                 |                         |                  |       |
| ¥         | ю              | (+( 🖺 🗈           | 🗏 📴 Σ 🎒 🗸 🖌 🖉 🕕 🍾                                                                        | 6 P                 | Ц 🕲 🖪         | Bcero:            |                            |                 |                         |                  |       |
| Таб       | лицы н         | начислений:       |                                                                                          |                     |               |                   |                            | ±               |                         |                  |       |
| Кн<br>(УС | /р:<br>(Н) К н | /р: К             | см/пр: К.р:<br>см/пр: НДС в %:                                                           |                     | fx            |                   | X = I                      | 1               |                         |                  |       |
|           | N²N²<br>n.n.   | Шифр<br>расценки  | Название расценки                                                                        | Ед.<br>изм.         | Количество    | Прямые<br>затраты | Оплата<br>труда<br>рабочих | Экспл.<br>машин | Стоимость<br>материалов | Затраты<br>труда | Масса |
| -         |                |                   | Фундаменты                                                                               |                     |               |                   |                            |                 |                         |                  |       |
| Т         | 9              | 08-01-002-01      | Устройство основания под фундаменты<br>песчаного                                         | 1 м3<br>эснования   | 25,5          | 4818,             | 623,                       | 701,            | 3494,                   | 59               |       |
| Т         | 10             | 06-01-001-01      | Устройство бетонной подготовки                                                           | 100 м3<br>бетона,   | 0,1019        | 170,              | 186,                       | 228,            | 3756,                   | 18               |       |
|           | 11             | 401-0061          | Бетон тяжелый, крупность заполнителя 20 мм,<br>класс В3,5 (M50)                          | м3                  | -10,3938      | - <b>3</b> 189,   | 0,                         | 0,              | -3489,                  | 0                | 2450  |
|           | 12             | 401-0066          | Бетон тяжелый, крупность заполнителя 20 мм,<br>класс B15 (M200)                          | мз                  | 10,3938       | <b>49</b> 13,     | 0,                         | 0,              | 4013,                   | 0                | 2450  |
| Т         | 13             | 06-01-001-16      | Устройство фундаментных плит железобетонных<br>плоских                                   | 100 м3<br>бетона,   | 0,36          | 32102,            | 881,                       | 1264,           | 29957,                  | 79               |       |
| Т         | 14             | 08-01-003-07      | Гидроизоляция боковая обмазочная битумная в<br>2 слоя по выровненной поверхности бутовой | 100 м2<br>золируем: | 1,16          | 1332,             | 304,                       | 89,             | 939,                    | 25               |       |
|           |                |                   | Прямые затраты по разделу с учетом<br>коэффициентов                                      |                     |               | 0,                |                            |                 |                         |                  |       |

## **При наличии в смете позиций с прайс-листами**

# Создать файл в EXCEL (6 столбцов)

Столбцы «А-С» – по аналогии с 1 вариантом В столбце «D» - наименование ресурса по прайс-листу В столбце «Е» - единица измерения ресурса по прайс-листу В столбце «F» - стоимость ед. изм. ресурса по прайс-листу

# Важно!

1

<u>По умолчанию</u> у ресурсов по прайс-листу проставляется определитель

99 «Материалы, изделия и конструкции для строительных работ».

При необходимости его можно заменить на:

100 «Материалы, изделия и конструкции для монтажных работ» или «Оборудование»

#### ПЕРЕНОС ДАННЫХ ИЗ ЕХСЕЬ. Исходные данные

| Α      | В                       | С       | D                                                      | E  | F      |
|--------|-------------------------|---------|--------------------------------------------------------|----|--------|
| Раздел | Ограждающие конструкции |         |                                                        |    |        |
|        | 09-04-002-03            | 1,5317  |                                                        |    |        |
|        | Прайс стр.564           | 153,17  | Панели трехслойные стеновые с обшивками из стальных    | м2 | 209,97 |
|        |                         |         | профилированных листов с утеплителем из минераловатных |    |        |
|        |                         |         | плит рядовые, толщина утеплителя 100 мм                |    |        |
|        | 101-1810                | 0,0113  |                                                        |    |        |
|        | 09-04-006-04            | 43,2271 |                                                        |    |        |
|        | Прайс стр.565           | 645,35  | Панели трехслойные стеновые с обшивками из стальных    | м2 | 221,77 |
|        |                         |         | профилированных листов с утеплителем из минераловатных |    |        |
|        |                         |         | плит рядовые, толщина утеплителя 120 мм                |    |        |
|        | Прайс стр.565           | 3312,3  | Панели трехслойные стеновые с обшивками из стальных    | м2 | 238,92 |
|        |                         |         | профилированных листов с утеплителем из минераловатных |    |        |
|        |                         |         | плит рядовые, толщина утеплителя 150 мм                |    |        |
|        | 101-2403                | 947,69  |                                                        |    |        |
|        | 101-1810                | 0,3178  |                                                        |    |        |
|        | 07-05-039-02            | 8,2577  |                                                        |    |        |
|        | 101-2505                | -0,2477 |                                                        |    |        |
|        | 104-0102                | -6,6062 |                                                        |    |        |
|        | 104-0004                | 2,519   |                                                        |    |        |
|        | 101-1759                | 247,73  |                                                        |    |        |
|        | 101-2475                | 0,8258  |                                                        |    |        |
|        | 07-05-039-03            | 3,4329  |                                                        |    |        |
|        | 101-0072                | -0,103  |                                                        |    |        |
|        | 104-0102                | -3,9822 |                                                        |    |        |
|        | 104-0004                | 1,0115  |                                                        |    |        |
|        | 101-1759                | 103     |                                                        |    |        |
|        | 101-2475                | 0,3432  |                                                        |    |        |

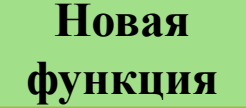

Текущие цены для ГЭСН и ФЕР 2017 года

# Сопоставление текущих цен НЕ ЗАВИСИТ от кодировки ресурсов - ТССЦ или КСР

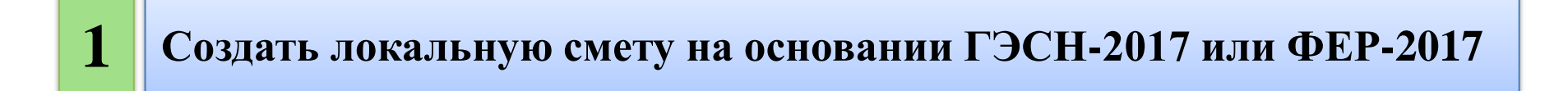

2 Создать ресурсную смету на основании локальной сметы

**3** Подключить необходимую базу (выбрать дату) с текущими ценами

#### 4 СОПОСТАВИТЬ ЦЕНЫ

#### Текущие цены для ГЭСН и ФЕР 2017 года

# Важно! В блоке подключения сборников территориальных текущих средних сметных цен необходимо выбрать район 36.2014, текущие цены на нужную дату и нажать на кнопку «Применить»

| E Est | timate 1.9 (10.)<br>меты Справочн | <b>06.2017) - [PC-02-01-01 Ремонт крыши.]</b><br>ики Конвертация Обмен Сервис Окна Тех.   | части Р    | уководство гол | 1: зователя | -        | _                  | _             |                    |             |                     |              |       |                |
|-------|-----------------------------------|-------------------------------------------------------------------------------------------|------------|----------------|-------------|----------|--------------------|---------------|--------------------|-------------|---------------------|--------------|-------|----------------|
|       | 🛩 🛯 🛩 🛛                           | 7 0                                                                                       |            |                |             |          | ]                  |               |                    |             |                     |              |       |                |
| *     | H 5 1                             | <b>Β 🖩 Σ 🎒 Η 📑 😏</b> 🕮 🗂                                                                  | 😂 🗙        |                | 200         | K 📎      |                    |               |                    |             |                     |              | 4     | <b>16.2017</b> |
| Табл  | ицы начислений:                   |                                                                                           |            | <u> </u>       |             |          | 2                  |               |                    | п           |                     |              | _ I ' |                |
| Bcer  | ·o:                               | К н/р: К см/пр:                                                                           | 9CH        | К н/р:         | К см/пр:    |          | К базе             |               |                    |             |                     |              |       |                |
|       | Kog popupop                       |                                                                                           | Fa         | Kagunograd     | Econora     | Mron     |                    | Miroso no     |                    | ALL 40 2017 |                     |              | _     |                |
|       | Код ресурса                       | ресурса                                                                                   | ц.<br>ИЗМ. | Количество     | цена        | базово   | йцене цена         | текущей цене  |                    | 46.2017     |                     |              | В пра | авой части     |
|       |                                   | Фонд оплаты труда                                                                         |            |                |             |          |                    |               |                    |             |                     |              | экра  | на останется   |
|       | 1                                 | Оплата труда рабочих                                                                      | челч       | 963,8458       | 8,82        | 8 496,77 |                    |               |                    |             | Название с          | правочника   | указа | ние на         |
|       |                                   | Средний разряд работы                                                                     |            | 3,2            |             |          |                    |               |                    | φ()         | -2001 (редакция 201 | 17 F.J       | прив  | язку к району, |
|       | 2                                 | Оплата труда машинистов                                                                   | челч       | 20,7366        | 11,44       | 237,29   |                    |               |                    |             | п -2001 (редакция 2 | 20171.j      | всме  | тных           |
|       |                                   | Итого фонд оплаты труда:                                                                  |            |                |             |          |                    |               |                    | ×           |                     |              | норм  | ативах         |
|       |                                   | Машины и механизмы                                                                        |            |                |             |          | Название сервера   | Server19      | 36.2014<br>36.2014 |             |                     |              | котој | рого была      |
|       | 91.05.01-017                      | Краны башенные, грузоподъемность 8 т                                                      | машч       | 7,216638       | 86,4        | 623,52   | . цены имена БД    |               | 100.2017           |             |                     |              | разра | юотана         |
|       | 91.05.05-014                      | Краны на автомобильном ходу,<br>грузоподъемность 10 т                                     | машч       | 0,470125       | 111,99      | 52,65    | ··· Текущие цены н | ia 01.06.2017 |                    |             |                     |              | лока. | льная смета    |
|       | 91.06.03-055                      | Лебедки электрические тяговым усилием: 19,62<br>кН (2 т)                                  | машч       | 38,6884        | 6,66        | 257,66   |                    |               |                    |             |                     |              |       |                |
|       | 91.06.03-060                      | Лебедки электрические тяговым усилием: до<br>5,79 кН (0,59 т)                             | машч       | 6,04175        | 1,7         | 10,27    |                    |               |                    |             |                     |              |       |                |
|       | 91.06.03-061                      | Лебедки электрические тяговым усилием: до<br>12,26 кН (1,25 т)                            | машч       | 0,313875       | 3,28        | 1,03     |                    |               |                    |             |                     |              |       | -              |
|       | 91.06.05-011                      | Погрузчик, грузоподъемность 5 т                                                           | машч       | 10,23025       | 89,99       | 920,62   |                    |               |                    |             | ·                   |              |       |                |
|       | 91.06.06-048                      | Подъемники одномачтовые, грузоподъемность<br>до 500 кг, высота подъема 45 м               | машч       | 0,12386        | 31,26       | 3,87     |                    |               |                    |             | 2                   | 6 71         | 117   | 7              |
|       | 91.06.09-011                      | Люлька                                                                                    | машч       | 4,66116        | 53,87       | 251,1    |                    |               |                    |             | J                   | <b>0.</b> 2( | J     |                |
|       | 91.07.07-001                      | Агрегаты электронасосные с регулированием подачи вручную для строительных растворов,      | машч       | 18,349         | 7,77        | 142,57   |                    |               |                    |             |                     |              |       |                |
|       | 91.07.07-042                      | Растворонасосы: 3 м3/ч                                                                    | машч       | 0,969525       | 17,56       | 17,02    | База с ценами:     | CE 360617     |                    |             |                     |              |       |                |
|       | 91.14.02-001                      | Автомобили бортовые, грузоподъемность: до 5 т                                             | машч       | 1,726121       | 65,71       | 113,42   | Дата:              | 01-06-2017    |                    |             |                     |              |       |                |
|       | 91.18.01-012                      | Компрессоры передвижные с<br>электродвигателем давлением 600 кПа (6 ат),                  | машч       | 3,9192         | 32,5        | 127,37   |                    |               | Применить          | Отказаться  |                     |              |       |                |
|       | 91.21.01-012                      | Агрегаты окрасочные высокого давления для<br>окраски поверхностей конструкций, мощность 1 | машч       | 10,1075        | 6,82        | 68,93    |                    |               |                    |             |                     |              |       |                |

#### Привязка неучтенных материалов

Новая функция

#### Глобальный поиск

#### Важно! Если в окне «Неучтенные материалы» отсутствует нужный ресурс – нажать кнопку «ГЛОБАЛЬНЫЙ ПОИСК» и прописать искомое наименование материального ресурса и нажать «Enter»

| Шифр<br>расценки | Наименование расценки                                                                                      | Единица<br>измерения | Сметная Глобальный поиск<br>цена |
|------------------|----------------------------------------------------------------------------------------------------|----------------------|----------------------------------|
| 05.1.05.02-0001  | Блоки железобетонные фундаментные пустотные: ФБП<br>12-1 /бетон В15 (М200), объем 0,41 м3, расход арматуры | шт.                  | 261,33                           |
| 05.1.05.02-0002  | Блоки железобетонные фундаментные пустотные: ФБП<br>24-1 /бетон В15 (М200), объем 0,83 м3, расход арматуры | шт.                  | 561,48                           |
| 05.1.05.02-0003  | Блоки железобетонные фундаментные пустотные: ФБП<br>36-1 /бетон В15 (М200), объем 1,25 м3, расход арматуры | யா.                  | 841,35                           |
| 05.1.05.02-0004  | Блоки железобетонные фундаментные пустотные: ФБП<br>40-1 /бетон В15 (М200), объем 1,39 м3, расход арматуры | шт.                  | 963,93                           |
| 05.1.05.02-0005  | Блоки железобетонные фундаментные пустотные: ФБП<br>48-1 /бетон В15 (М200), объем 1,66 м3, расход арматуры | шт.                  | 1045,11                          |
| 05.1.08.01-0088  | Блоки железобетонные: фундаментные                                                                         | мЗ                   | 682                              |
|                  |                                                                                                    |                      |                                  |
|                  |                                                                                                    |                      |                                  |
|                  |                                                                                                    |                      |                                  |

#### Привязка неучтенных материалов В БАЗЕ 2017 ГОДА

Новая функция

Трассировка текущих цен

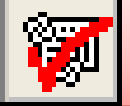

## Позволяет мгновенно узнать, есть ли текущая цена на материальный ресурс

# Важно!

Режим трассировки необходимо включать/выключать до момента выбора расценки в сметно-нормативной базе, после начала процесса переноса расценки в эскиз сметы (задание количества, привязка неучтенных ресурсов и т.д.) кнопка режима трассировки становится недоступной

#### Привязка неучтенных материалов

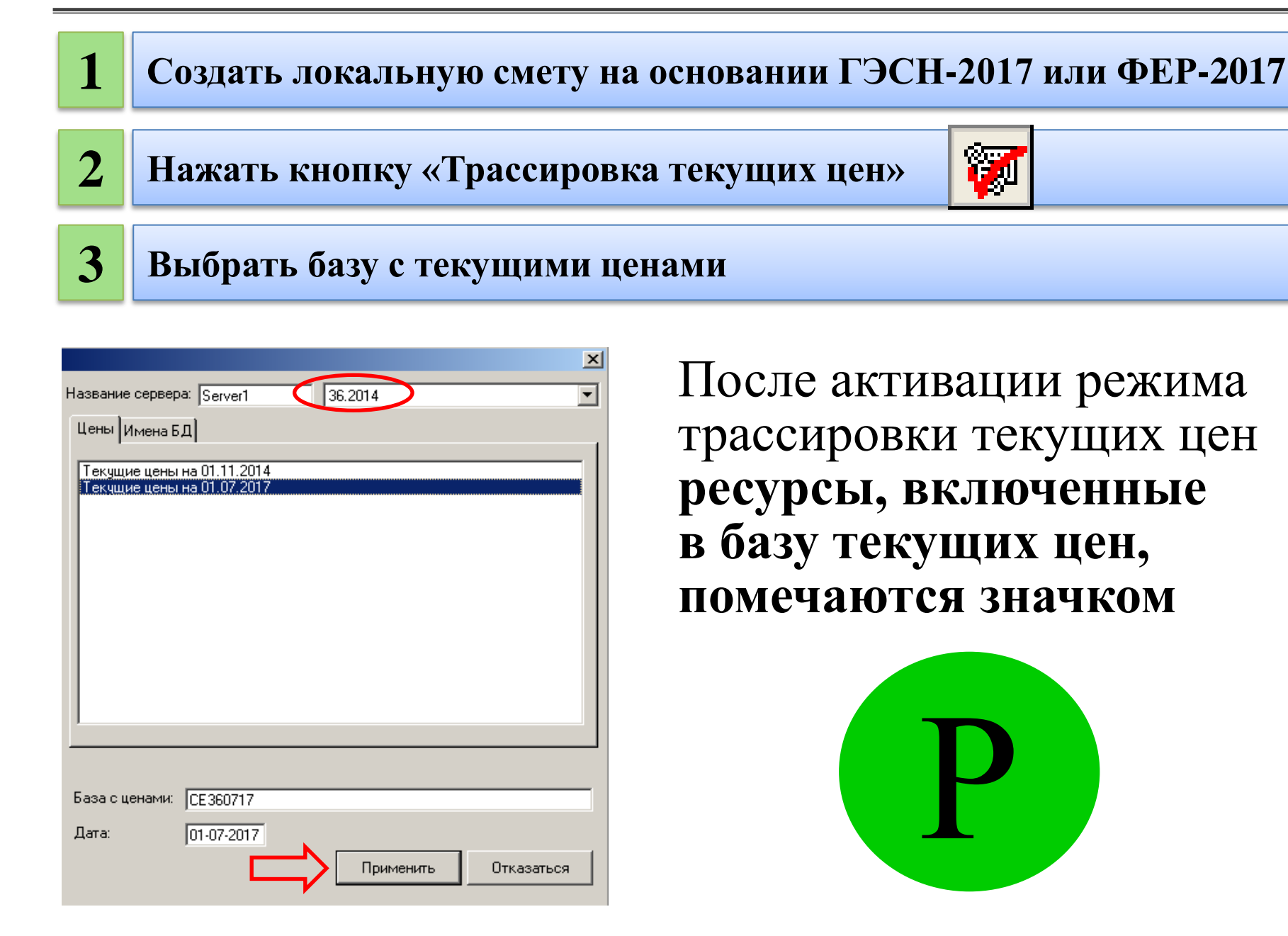

😁 🗈 📎 📈 💷 📲 🗳 🗞 Сметная цена

Расценки

# При просмотре сборника ФССЦ

×

|   | Код<br>расценки | Название расценки                                                  | Ед.<br>изм. | Сметная<br>цена | Отпускная<br>цена |   |
|---|-----------------|--------------------------------------------------------------------|-------------|-----------------|-------------------|---|
| P | 04.2.02.02-0001 | Асфальт литой: для гидротехнических сооружений                     | т           | 714,4           | 681,1             | 0 |
| P | 04.2.02.02-0011 | Смесь асфальтобетонная литая на габброидных минеральных материалах | т           | 1294,93         | 1250,25           | 0 |
|   | 04.2.02.03-0001 | Смеси литые сероасфальтобетонные типа: ЛСАБ-І                      | т           | 421,75          | 394,19            | 0 |
|   | 04.2.02.03-0002 | Смеси литые сероасфальтобетонные типа: ЛСАБ-II                     | т           | 430,99          | 403,25            | 0 |
|   | 04.2.02.03-0003 | Смеси литые сероасфальтобетонные типа: ЛСАБ-III                    | т           | 413,01          | 385,62            | 0 |
| P | 04.2.03.01-0001 | Асфальтобетон щебеночно-мастичный, вид ЩМА-10                      | т           | 399,3           | 372,18            | 0 |
| P | 04.2.03.01-0002 | Асфальтобетон щебеночно-мастичный, вид ЩМА-15                      | т           | 399,3           | 372,18            | 0 |
| P | 04.2.03.01-0003 | Асфальтобетон щебеночно-мастичный, вид ЩМА-20                      | т           | 390,88          | 363,93            | 0 |
| P | 04.2.03.01-0021 | Асфальтобетон ЩМА-10 с добавкой КМА КОЛТЕК                         | т           | 561,68          | 531,38            | 0 |
|   | 04.2.03.01-0031 | Асфальтобетон ЩМА-10 с модификатором "АДМ"                         | т           | 576,68          | 546,08            | 0 |
|   | 04.2.03.01-0032 | Асфальтобетон ЩМА-10 с модификатором "ДОРСО"                       | т           | 561,83          | 531,52            | 0 |
| P | 04.2.03.01-0033 | Асфальтобетон ЩМА-10 с модификатором "Унирем"                      | т           | 459,91          | 431,6             | 0 |
|   | 04.2.03.01-0034 | Асфальтобетон ЩМА-10 со стабилизирующей добавкой "Стилобит"        | т           | 437,79          | 409,92            | 0 |
|   | 04.2.03.01-0051 | Асфальтобетон ЩМА-15 на ПБВ 60                                     | т           | 631,13          | 599,46            | 0 |
| P | 04.2.03.01-0061 | Асфальтобетон ЩМА-15 с добавкой КМА КОЛТЕК                         | т           | 561,68          | 531,38            | 0 |

## При выборе неучтенных материалов

|     | Шифр<br>расценки | Наименование расценки                                                                                   | Единица<br>измерения | Сметна<br>цена |
|-----|------------------|----------------------------------------------------------------------------------------------------|----------------------|----------------|
|     | 04.3.02.09-0001  | Сухая смесь на основе высокоактивного портландцемента<br>и кварцевых заполнителей MasterTop 135 PG для  | кг                   | 6,07           |
|     | 04.3.02.09-0002  | Сухая смесь на основе высокоактивного портландцемента<br>и кварцевых заполнителей MasterTop 135 PG для  | кг                   | 5,22           |
|     | 04.3.02.09-0003  | Сухая смесь на основе высокоактивного портландцемента<br>и кварцевых заполнителей MasterTop 135PG для   | кг                   | 5,01           |
| P   | 04.3.02.09-0004  | Сухая смесь на основе высокоактивного портландцемента<br>и металлических заполнителей MASTERTOP 200 для | кг                   | 17,28          |
|     | 04.3.02.09-0101  | Затирка "Боларс" (разной цветности)                                                                     | т                    | 7159,36        |
| P   | 04.3.02.09-0102  | Затирка "Старатели" (разной цветности)                                                                  | т                    | 6513           |
| > P | 04.3.02.09-0201  | Обмазка паропроницаемая для декоративной отделки<br>реставрируемой поверхности фасада "БИРСС 31 ОД"     | т                    | 19485,65       |
| P   | 04.3.02.09-0301  | Покрытие двухкомпонентное полимерцементное для<br>гидроизоляции минеральных поверхностей "БИРСС         | т                    | 26238,17       |
| P   | 04.3.02.09-0302  | Покрытие эластичное двухкомпонентное полимерцементное для бетонных поверхностей "БИРСС                  | т                    | 29880,49       |

#### **ДОРАБОТАНА**

# Автоматическая перепривязка локальных смет в ФСНБ - 2017

#### БЫЛО

Происходила перепривязка только расценок, а материальные ресурсы помечались зеленым цветом как необнаруженные в «перепривязанной» сметно-нормативной базе по причине различия в кодировке ресурсов и оставались с кодом той СНБ, в которой была разработана локальная смета

|   | N²N²<br>n.n. | Шифр<br>расценки          | Название расценки                                                                          | Ед.<br>изм. | Количество | Прямые<br>затраты | Оплата<br>труда<br>рабочих |
|---|--------------|---------------------------|--------------------------------------------------------------------------------------------|-------------|------------|-------------------|----------------------------|
| - |              |                           | Текущий ремонт канализации, отопления                                                      |             |            |                   |                            |
| Т | 1            | 65-5-7                    | Смена смесителей: без душевой сетки                                                        | 100 шт      | 0,04       | 79,               | 73,                        |
| т | 2            | 65-1-1                    | Разборка трубопроводов из водогазопроводных<br>труб диаметром: до 32 мм                    | 100 м       | 0,08       | 26,               | 23,                        |
| Т | 3            | 65-2-2                    | Разборка трубопроводов из чугунных<br>канализационных труб диаметром: 100 мм               | 100 м       | 0,12       | 88,               | 87,                        |
| т | 4            | 65-6-12                   | Смена: унитазов типа "Компакт"                                                             | 100 யா      | 0,01       | 46,               | 37,                        |
|   |              | С301-4932<br>код:301-1520 | Подводка гибкая армированная резиновая 500<br>мм                                           | шт.         |            | 9,                | 0,                         |
| т | 6            | 16-04-001-0z              | Прокладко пруб<br>полиэтиленовых труб высокой плотности                                    | TUU M       | 0,14       | 119,              | 98,                        |
|   |              |                           | МР ФЕР п.8.7.1. /к расц.ФЕР-2001<br>(аналог.техн.проц.) в нов.стр.при                      |             |            |                   |                            |
|   |              |                           | Оплата труда рабочих 794,02*1,15=913,12                                                    |             |            |                   |                            |
|   |              |                           | Эксплуатация машин 7,86*1,25=9,83                                                          |             |            | •                 |                            |
|   |              | ******                    | Затраты труда рабочих 61,6×1,15=70,84                                                      |             |            |                   |                            |
|   |              |                           | 2 стратот груда машинистов 0,00°1,25° 0.06                                                 |             |            |                   |                            |
|   | 7            | код:302-3340              | Трубопроводы канализации из полиэтиленовых<br>труб высокой плотности с гильзами, диаметром | м           | 13,972     | -881,             | 0,                         |
|   | 8            | С302-1112<br>код:302-1111 | Трубопроводы для внутренней канализации из<br>полиэтиленовых труб диаметром 100 мм         | м           | 13,972     | 1108,             | 0,                         |
|   | 9            | С301-3635<br>код:301-0040 | Хомуты для крепления труб                                                                  | ШТ.         | 14         | 102,              | 0,                         |
| т | 10           | 46-03-017-05              | Заделка отверстий, гнезд и борозд: в стеначи<br>перегодовка боло и праводо и ма            | мЗ          | 0,0135     | 17,               | 8,                         |

#### СТАЛО

Если программа не обнаружила имеющихся в смете шифров расценок в ФСНБ-2017, то такие расценки в перепривязанной локальной смете будут окрашены зеленым цветом

|   | N²N²<br>n.n. | Шифр<br>расценки | Название расценки                                                                                              | Ед.<br>изм. | Количество | Прям<br>затра |
|---|--------------|------------------|----------------------------------------------------------------------------------------------------|-------------|------------|---------------|
| - |              |                  | Текущий ремонт канализации, отопления                                                                          |             |            |               |
| Φ | 1            | 65-5-7           | Смена смесителей: без душевой сетки                                                                            | 100 யா      | 0,04       | 79,           |
| Φ | 2            | 65-1-1           | Разборка трубопроводов из водогазопроводных<br>труб диаметром: до 32 мм                                        | 100 м       | 0,08       | 26,           |
| Φ | 3            | 65-2-2           | Разборка трубопроводов из чугунных<br>канализационных труб диаметром: 100 мм                                   | 100 м       | 0,12       | 88,           |
| Φ | 4            | 65-6-12          | Смена: инитроор типо "Компакт"                                                                                 | 100 шт      | 0,01       | 46,           |
|   | 5            | 18.2.06.08-0013  | Подводка гибкая армированная резиновая:500<br>мм                                                               | 10 шт.      | •          | 20,           |
| ф | 6            | 16-04-001-02     | Проказак в трибопроводов к внеднози и                                                                          | 100 м       | 0,14       | 119,          |
| • |              |                  | полизтиленовых трус высокой плотности<br>МР ФЕР п.8.7.1. /к расц.ФЕР-2001<br>(аналог.техн.проц.) в нов.стр.при |             |            |               |
|   |              |                  | Оплата труда рабочих 794,02×1,15=913,12                                                                        |             |            |               |
|   |              |                  | Эксплуатация машин 7,86*1,25=9,83                                                                              |             |            |               |
|   |              |                  | Затраты труда рабочих 61,6*1,15=70,84                                                                          |             | -          |               |
|   |              |                  | Саграты труда машинистов 0,05°1,25=0,00                                                                        |             |            |               |
|   | 7            | 24.3.03.02-0002  | Трубопроводы канализации из полиэтиленовых<br>труб высокой плотности с гильзами, диаметром:                    | м           | -13,972    | -984,         |
|   | 8            | 24.3.03.15-0101  | Трубопроводы для внутренней канализации: из<br>полиэтиленовых труб диаметром 100 мм                            | м           | 13,972     | 743,          |
|   | 3            | 24.1.02.01-0113  | Хомуты для крепления: труб                                                                                     | யா.         | 14         | 113,          |
| Φ | 10           | 46-03-017-05     | Заделка отверстии, тнезд и оброзд: в стенах и перегородках бетонных плошадью до 0.1 м2                         | мЗ          | 0,0135     | 17,           |

Важно! При несоответствии единиц измерения у соответствующих кодов ресурсов различных сметно-нормативных баз происходит АВТОМАТИЧЕСКИЙ ПЕРЕСЧЕТ КОЛИЧЕСТВА в единицы измерения «перепривязанной» сметно-нормативной базы.

## Ресурсы из ТСНБ-2001 Самарской области ред. 2014 г.

| NºNº<br>⊓.⊓. | Шифр<br>расценки          | Название расценки                                       | Ед.<br>изм. | Количество | Прямые<br>затраты |
|--------------|---------------------------|---------------------------------------------------------|-------------|------------|-------------------|
| 1            | С101-3839<br>код:101-2201 | Дюбели распорные полиэтиленовые 6x30 мм                 | 10 шт.      | 1          | 2,                |
| 2            | С101-2555<br>код:101-2627 | Нетканый термоскрепленный геотекстиль<br>TERRAM 4000 uv | м2          | 1          | 25,               |
| 3            | С101-1284<br>код:101-5955 | Уголок ПВХ, размером 10x10 мм                           | П.М         | 1          | 1,                |

### Ресурсы из ФСНБ-2017

| NºNº | Шифр                      | Название расценки                                        | Ед.      | Количество | Прямы   |
|------|---------------------------|----------------------------------------------------------|----------|------------|---------|
| п.п. | расценки                  |                                                          | ИЗМ.     |            | затраті |
| 1    | 01.7.15.07-0021           | Дюбели распорные полиэтиленовые: 9.30 мм                 | 1000 шт. | 0,01       | 5       |
| 2    | 01.7.12.05-0107           | Нетканый термоскрепленный геотекотиль:<br>TERRAM 4000 uv | 10 м2    | 0,1        | 18,     |
| 3    | С101-1284<br>код:101-5955 | Уголок ПВХ, размером 10x10 мм                            | п.м      | 1          | 1,      |